## 中南林业科技大学第九届简历大赛参赛指南

(毕业生)

## 一、报名

选手可通过(<u>http://jy.csuft.edu.cn/competition</u>)点击 进入赛事列表,找到需要报名的赛事点击"我要参加"按钮, 使用邮箱获取验证码进行登录(耐心等待一小会儿)。

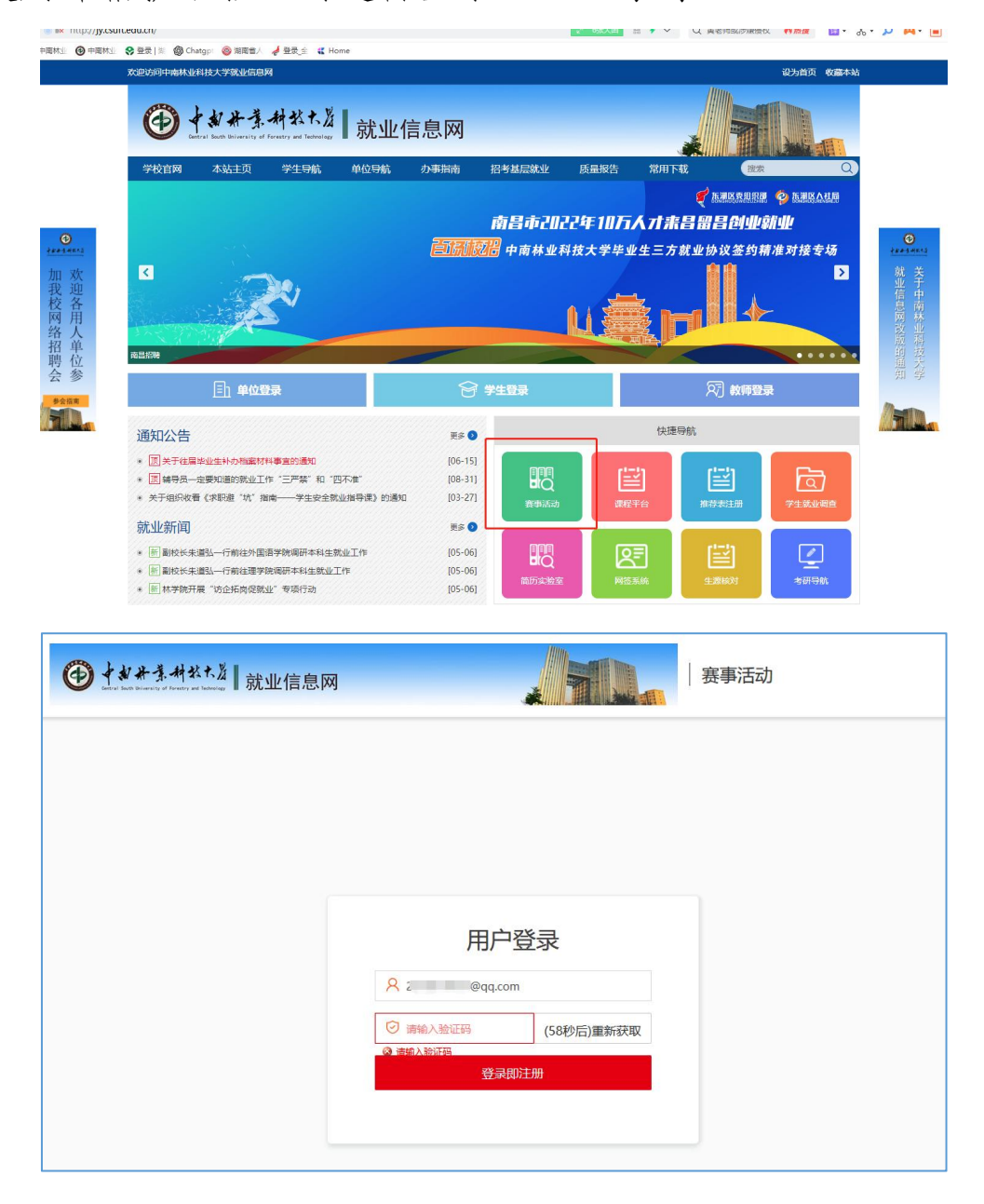

登录后填写报名表点击保存即可完成报名。(如有赛道选项的话需选择赛道后填写报名表)。

通过验证码注册登录后在"我的资料"(左侧菜单栏第 三栏)中完善个人基本信息管理后保存(只参与投票的用户 可跳过),再点击左侧立即报名(左侧菜单栏第二栏)在报 名表中填写相应信息后保存即为报名成功。

| 岱 个人中心  | 基本信息管理 |                                                                                                    |   |
|---------|--------|----------------------------------------------------------------------------------------------------|---|
| 赛事活动    | 姓名 *   |                                                                                                    | ٥ |
| 🖪 报名记录  | 自小心下同  |                                                                                                    |   |
| 🗐 立即报名  | 身切证亏   | 请填与信息                                                                                                    |   |
| 个人资料维护  | 邮箱 *   |                                                                                                    |   |
| 🗟 我的资料  |        | 350563 (18秒后)重新获取                                                                                                    | ٥ |
|         | 电话*    | 13                                                                                                    | ٥ |
|         | 学校 *   | 中南林业科技大学                                                                                                    |   |
|         | 毕业届*   | 2024届 *                                                                                                    |   |
|         | 院系 *   | 土木工程学院 *                                                                                                    |   |
|         |        | 保存                                                                                                    | l |
|         |        | 只参与攻票( )))                                                                                                    |   |
|         |        |                                                                                                    |   |
| 命 不大中心  | 报名表    |                                                                                                    |   |
| 赛事活动    | 学륙 *   | 20:                                                                                                    | 0 |
| 🗐 报名记录  | #Z *   | Sector Sector                                                                                                    |   |
| 🗟 立即报名  | XED    |                                                                                                    |   |
| 个人资料维护  | 手机号*   | 13 Annual Annual An |   |
| 13 我的资料 | 学校*    | 中南林业科技大学                                                                                                    |   |
|         | 院系 *   | 土木工程学院                                                                                                    |   |
|         | 学历*    | 本科                                                                                                    |   |
|         |        | 保存                                                                                                    |   |
|         |        |                                                                                                    |   |
|         |        |                                                                                                    |   |

二、上传参赛作品

报名完成后可在"报名记录"(左侧菜单栏第一栏)看 到报名参赛记录并可进行撤销报名、编辑报名表、上传作品 的操作。

可以通过"简历优化实验室"优化简历,完善简历后可 以上传作品。

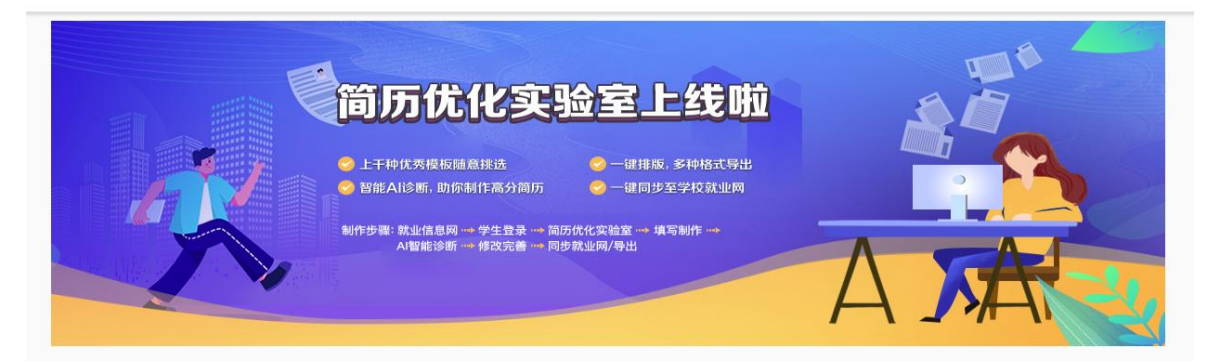

点击上传作品依次上传作品(jpeg、word、pdf 格式)并可进行作品预览,上传无误后点击保存即可完成。

| 命 个人中心  | 报名记录                         |                     |  |
|---------|------------------------------|---------------------|--|
| 赛事活动    | <b>古志共业科社士学校上国体际2014年8年中</b> |                     |  |
| 🔜 报名记录  | 中增州亚科技入子弟し展開的设计制作入续          |                     |  |
| 🔜 立即报名  | 初/师范古来:                      |                     |  |
| 个人资料维护  | 申请状态:                        | 正常                  |  |
| 13 我的资料 | 报名时间:                        | 2023-05-08 10:06:14 |  |
|         | 操作:                          | 撤销报名 编辑报名表 上传作品     |  |
|         |                              |                     |  |
|         |                              | 保存关闭                |  |